## 近赤外線分光法(NIRS)による測定のための Spectratec OEG-16 使用方法(使い方) マニュアル

## 測定編

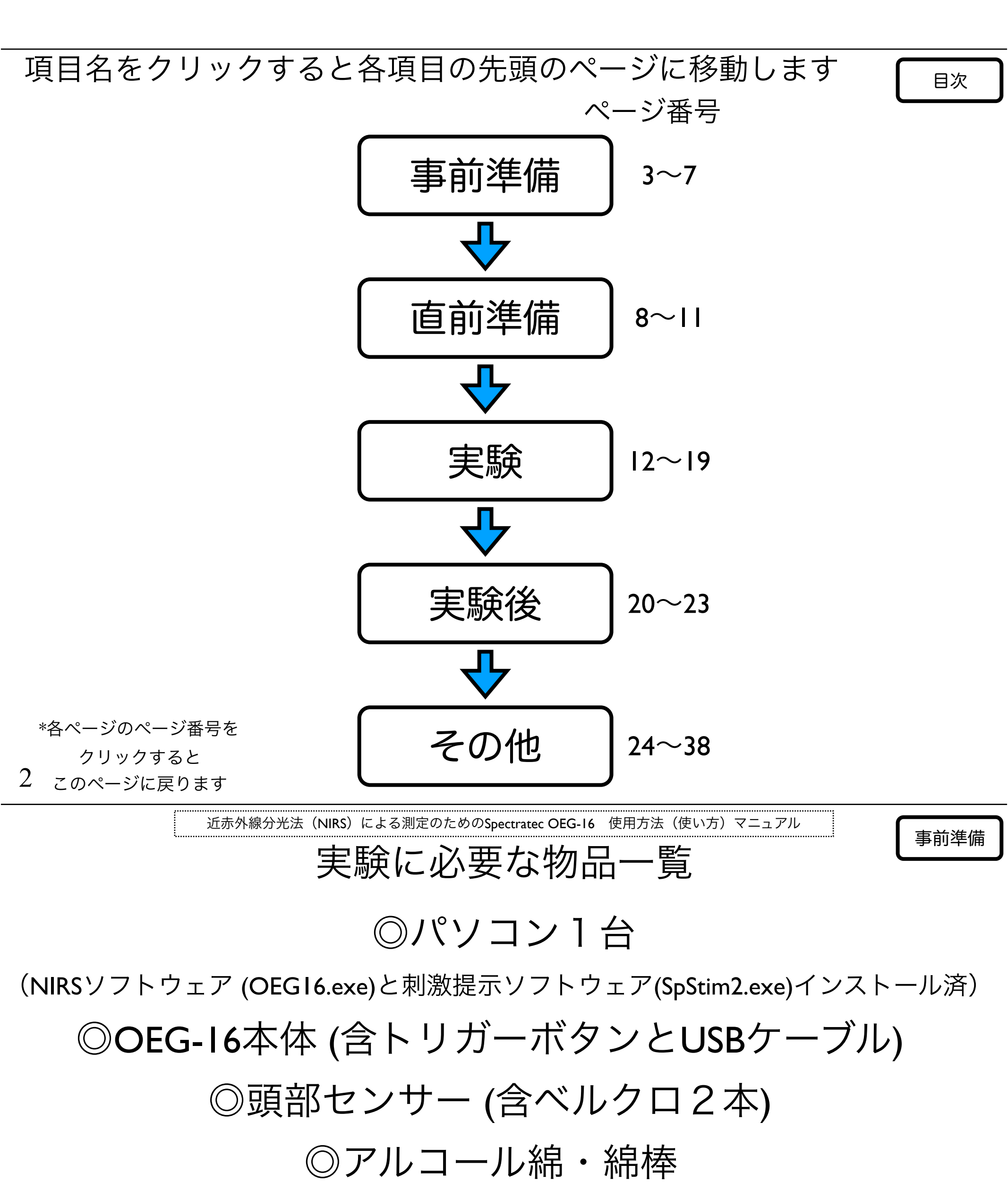

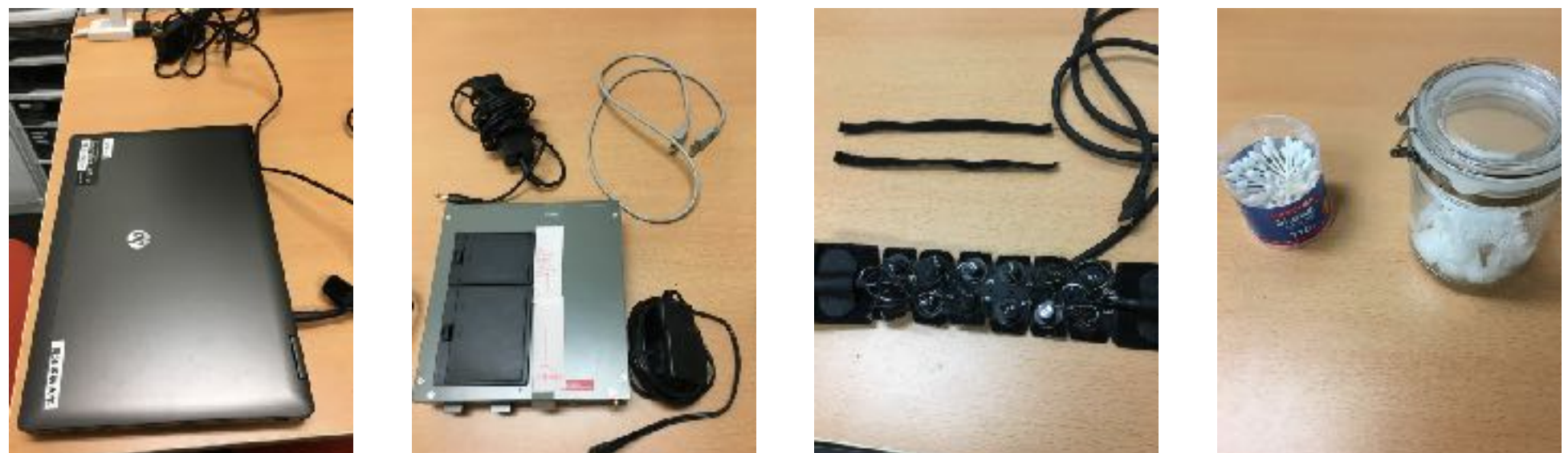

\*この他にセンサー動作確認のための機械や頭部固定用のバンドなどが付属しています。 \*今回はPCアダプタ作動を前提としていますが、OEG-16本体は乾電池作動も可能です。

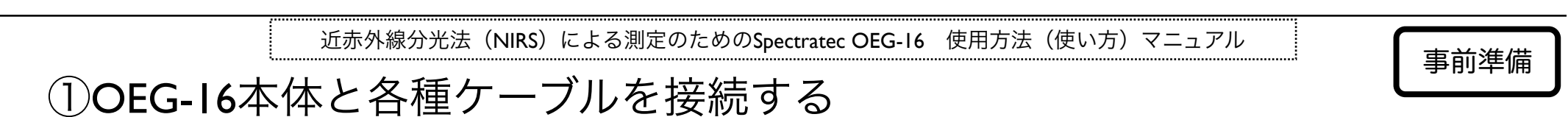

前面

3

背面 (接続面)

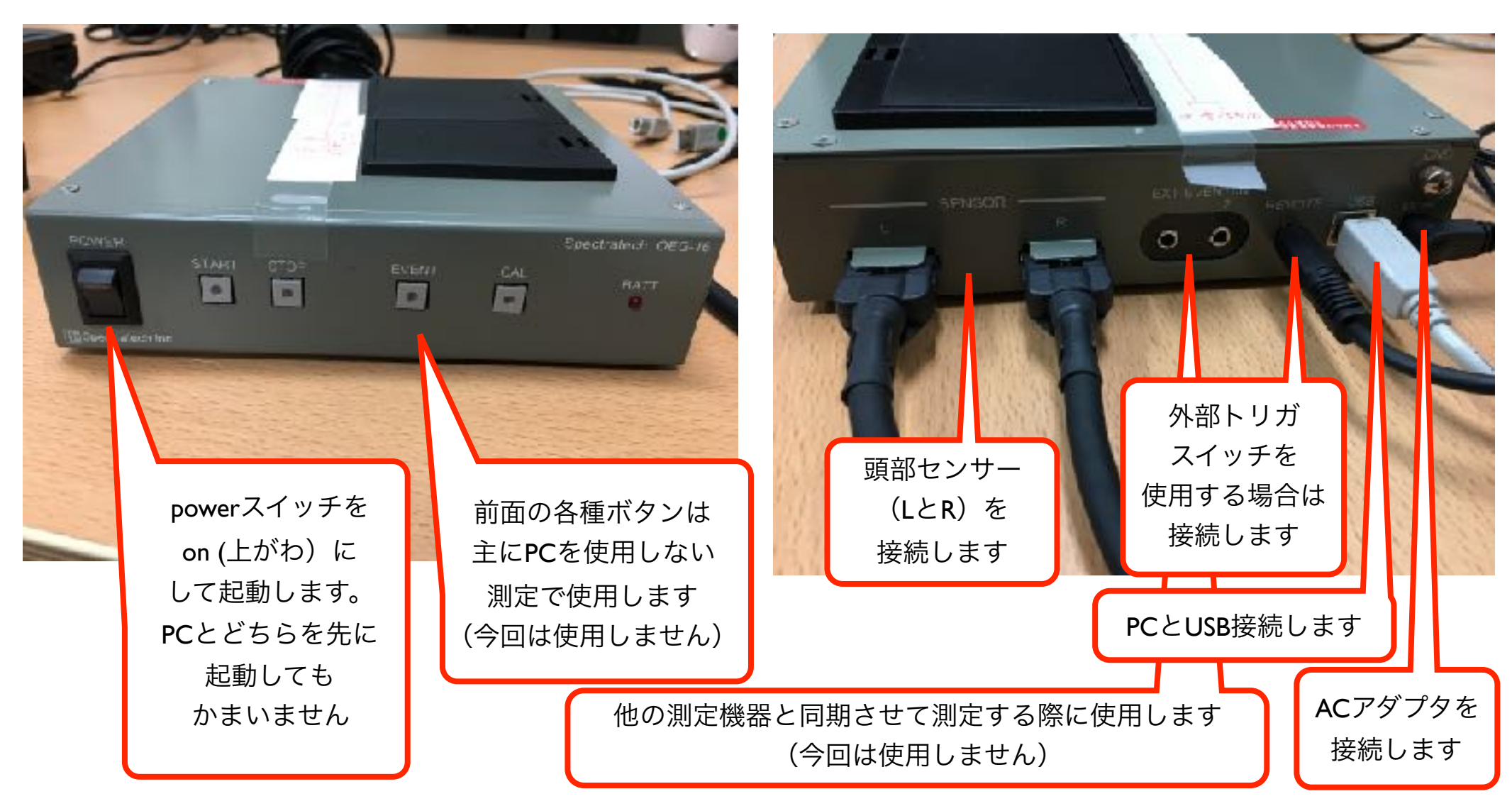

\*頭部センサーの上下方向・LとRに注意して接続する

\*ノイズ対策が必要な場合はGNDを接続する

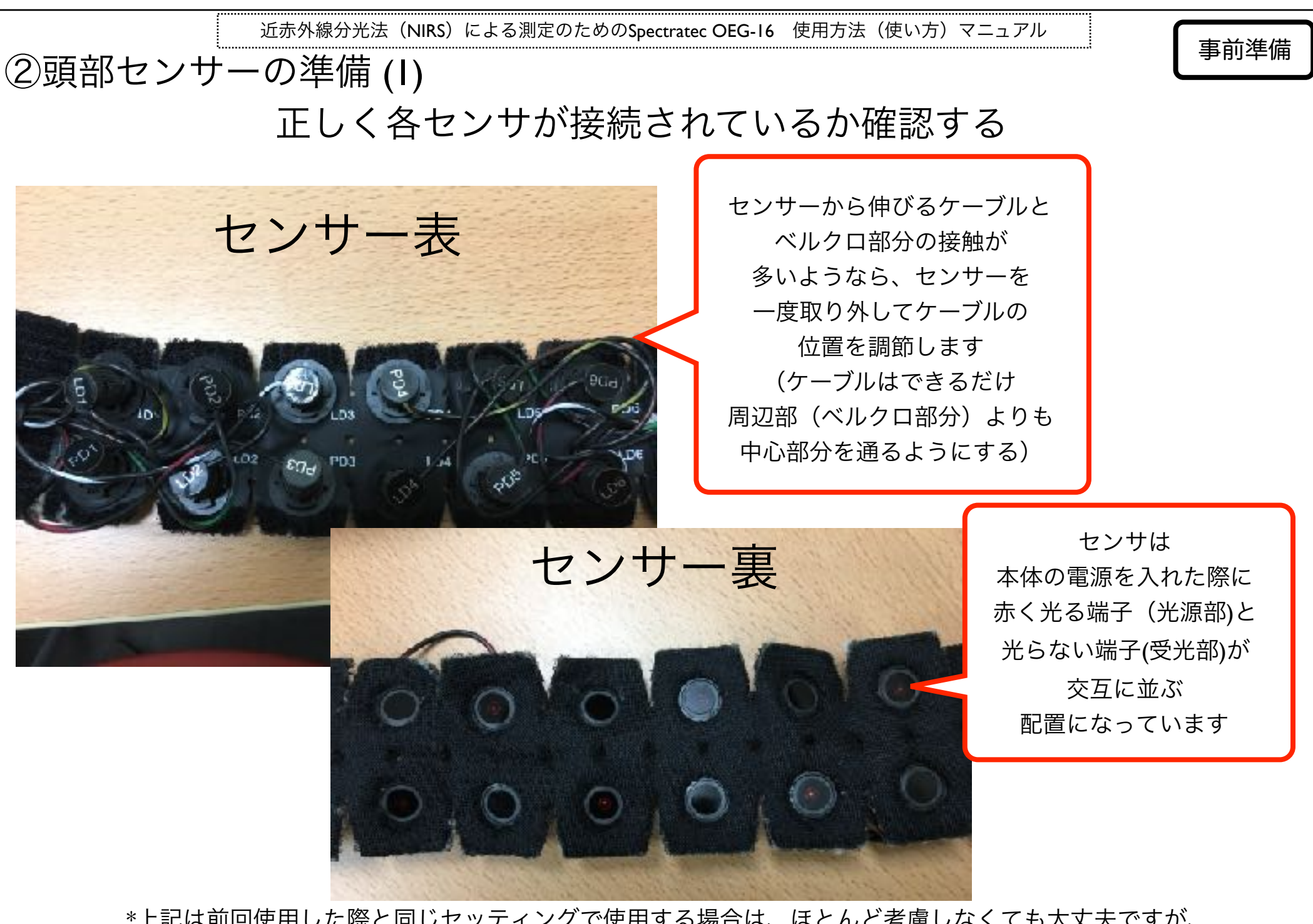

\*上記は前回使用した際と同じセッティングで使用する場合は、ほとんど考慮しなくても大丈夫ですが、 一部のセンサーをバンドから外して使用する実験からすべてのセンサーを使用する実験に変更するなど、 センサーの取り外しが生じた場合は念入りに注意を払ってください。

6

4

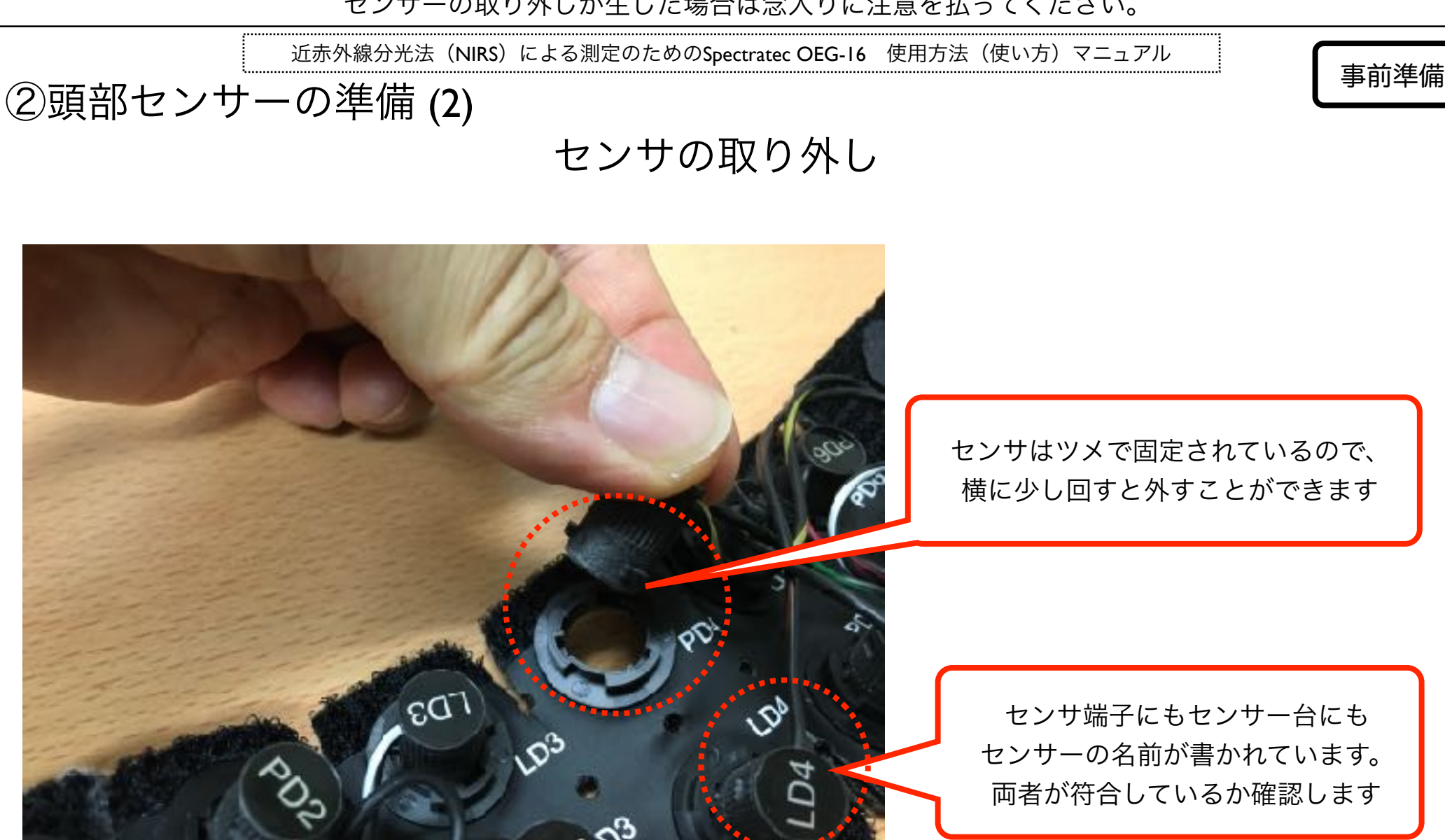

\*センサを取り扱う際にはケーブルにダメージがでないように細心の注意を払うべきです (ケーブルが断線すると修理が必要になる)

\*センサをツメ部分でしっかり(カチッと固定された感触があるまで)固定する必要があります

近赤外線分光法 (NIRS) による測定のためのSpectratec OEG-16 使用方法 (使い方) マニュアル
②頭部センサーの準備 (3)

センサー位置と測定位置の理解

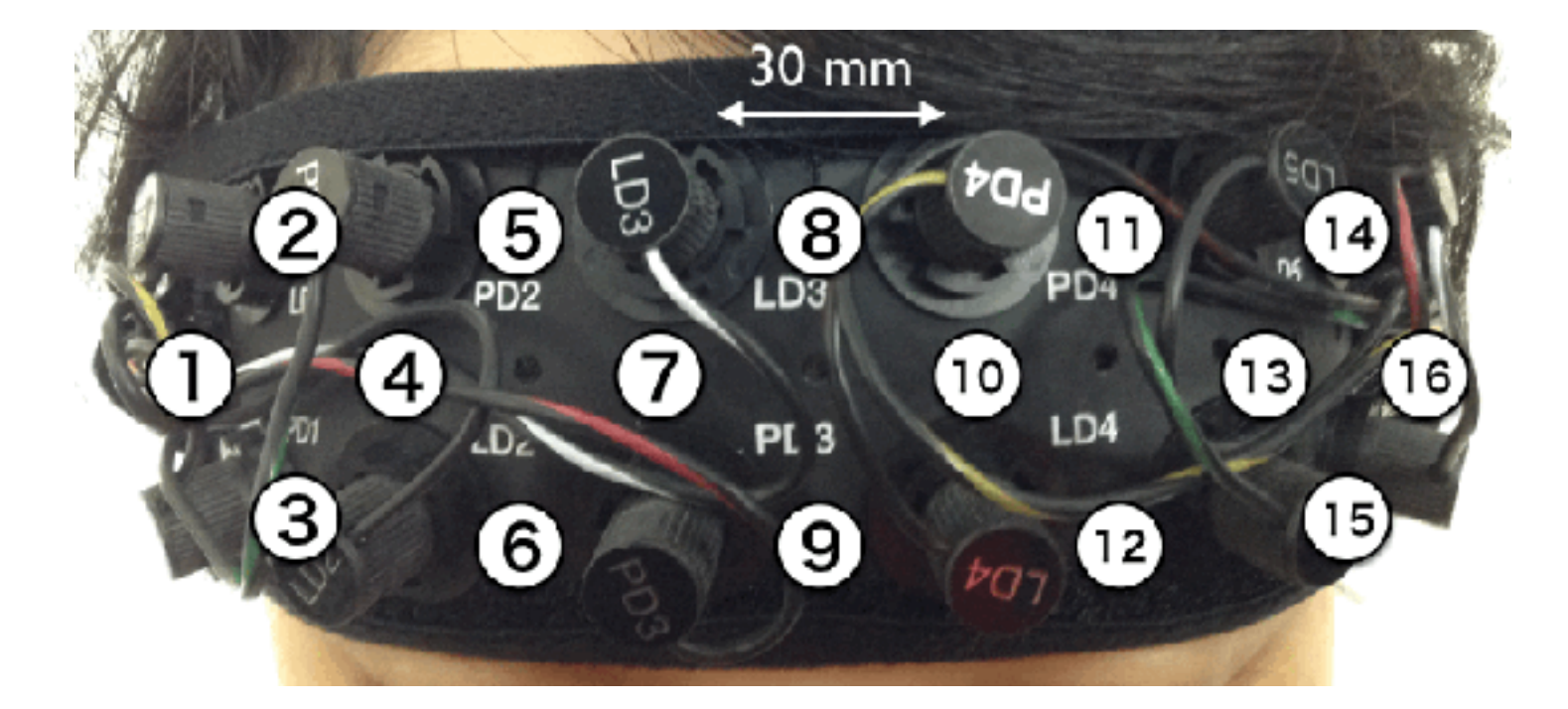

光源センサ(LD: LED)と受光センサ(PD:フォトダイオード)の間が 測定位置になります。

上記のような横に6列、縦に2列の配置の場合、

16箇所の測定が可能です

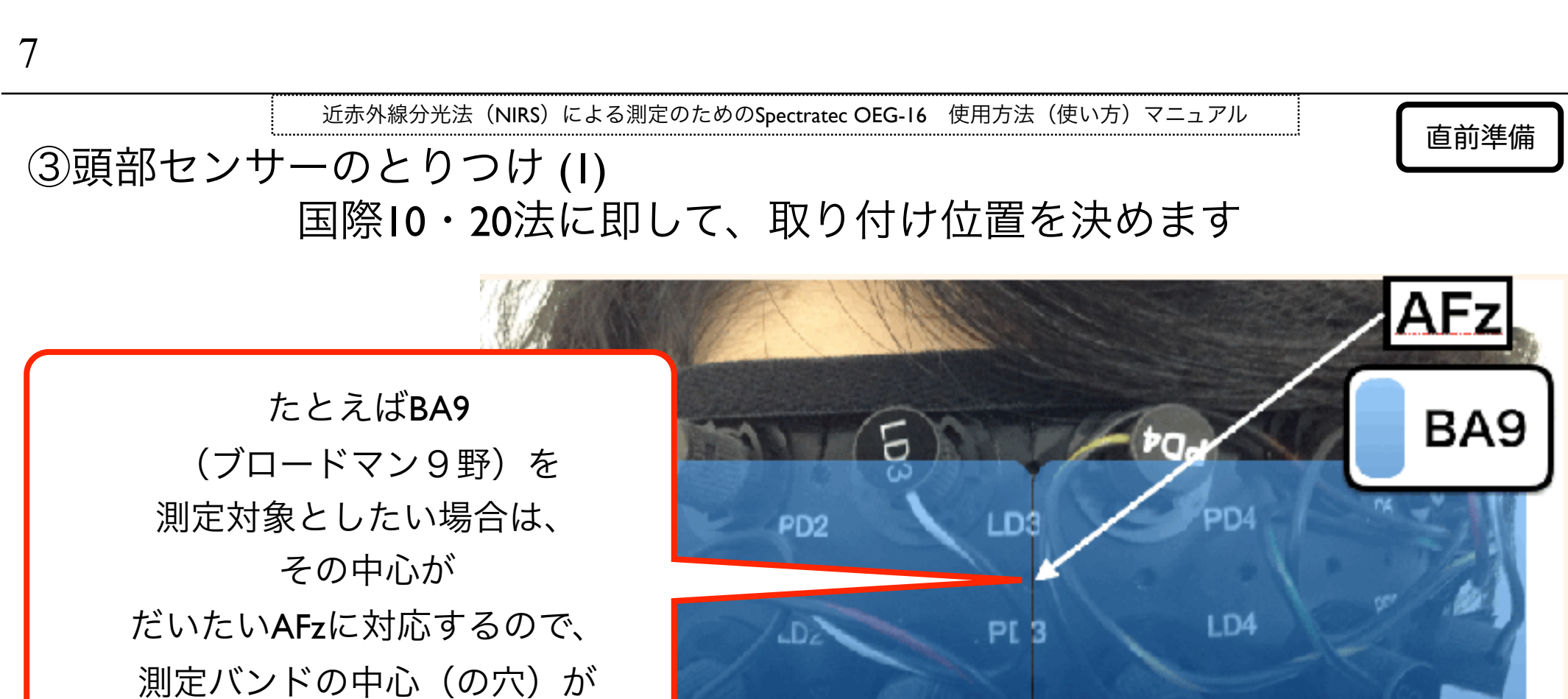

AFzと一致するように バンドを頭部にとりつけます

> \*センサと対応する頭皮をアルコールで全体的に拭いてください (頭皮の油や化粧を取り除いたほうが安定的なデータがとれます)

PQ7

\*事前に国際10-20法の電極配置と今回対象にしたい領野との対応を調べることが必要です。

\*脳波の電極取り付けと同様の方法で測定位置を定位しますので、 脳波の電極取り付け方法を事前に学ぶことを推奨します。

> 例:右のように国際10・20法に即した位置に目印のあるゴムを使用し、 頭部前後と左右を10%,20%,20%,20%,20%,10%に分けて位置を同定する。 測定バンドの中心に対応する位置の前頭部にマジックで印をつけ、 そこを目印にバンドを装着する

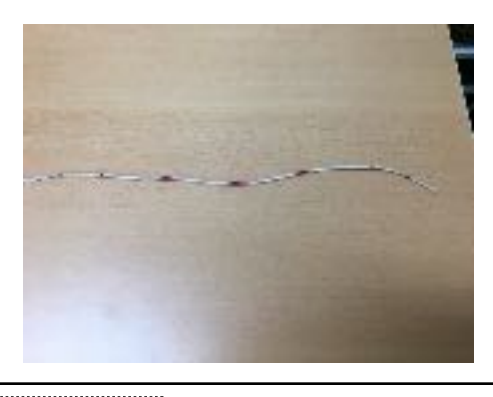

直前準備

近赤外線分光法 (NIRS) による測定のためのSpectratec OEG-16 使用方法 (使い方) マニュアル ③ 頭部センサーのとりつけ (2) 取り付けたバンドと髪の毛の干渉を防ぐ

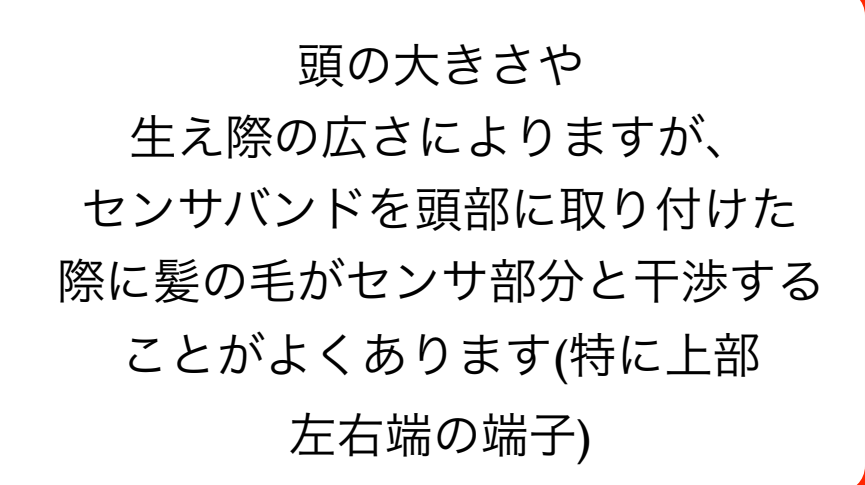

その際はまずは綿棒を使って バンド内に侵入している髪の毛を 掻き出します

\*髪の毛は光を吸収するので、 センサと髪の毛が干渉していると、 うまくデータが取得できなかったり、 光が乱反射してノイズの多いデータになります

9

8

近赤外線分光法(NIRS)による測定のためのSpectratec OEG-16 使用方法(使い方)マニュアル

直前準備

③頭部センサーのとりつけ (**3**) バンドをベルクロで固定する

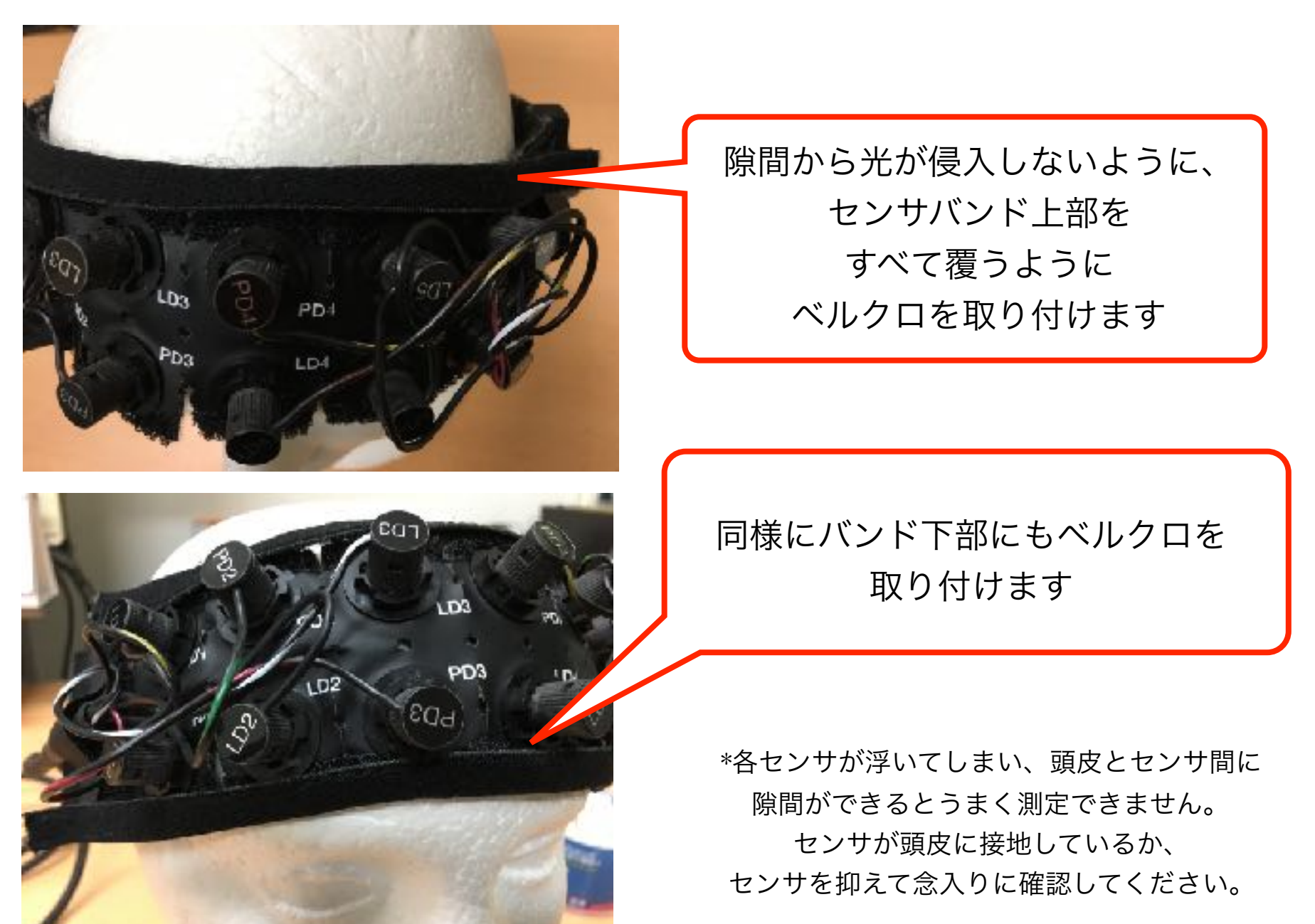

近赤外線分光法(NIRS)による測定のためのSpectratec OEG-16 使用方法(使い方)マニュアル ③頭部センサーのとりつけ (4)

センサ部分に侵入した髪の毛をずらす

直前準備

後述するキャリブレーションで 入力値が低い場合は、 センサ部分に髪の毛が多く干渉している 可能性があります。その場合は (バンドはそのままで)6ページのようにセンサを外し、 髪の毛の有無を確認してください。 もし髪の毛がセンサ部分に含まれている場合は、 綿棒で髪の毛を端によせることで 101 入力値が改善されるか試してください。 改善されない場合はバンドの取り付けを סס やり直してください。 \*キャリブレーションでは許容範囲の入力値になっていても、いざ測定してみると、(光の乱反射が生じて)測定中のデー タが上下に乱高下して安定的なデータにならない傾向が見られる場合があります。 その場合も一度実験を中止して センサーの取付けをやり直す必要があります。 近赤外線分光法(NIRS)による測定のためのSpectratec OEG-16 使用方法(使い方)マニュアル 実験 ④キャリブレーション(1) NIRSアプリケーション(OEG16.exe)を起動する 刺激提示用プログラム SpStim2.exe (後述) 視覚刺激提示 SpStim2 NIRS作動用プログラム OEG16.exe 0EG16 - >> ヨートフル

\*刺激シーケンスをSpStim2で作成していない実験の場合、SpStim2.exeは使用しません。

12

11

black

tim2

近赤外線分光法(NIRS)による測定のためのSpectratec OEG-16 使用方法(使い方)マニュアル 実験 ④キャリブレーション (2) メインウィンドウが表示される このウィンドウでデータの見え方を調整します Head Disp Mode Time Scroll OxyDxy Range Type 0.5 ls · Oxy << Time Range Deoxy 15 Sec Total ulter Baseline None C Mov @ FFT -EVT2 -EVT3 -EVT4 -EVT5 T0 🔺 T1 V T2 Event Sequence VO VD V0+D

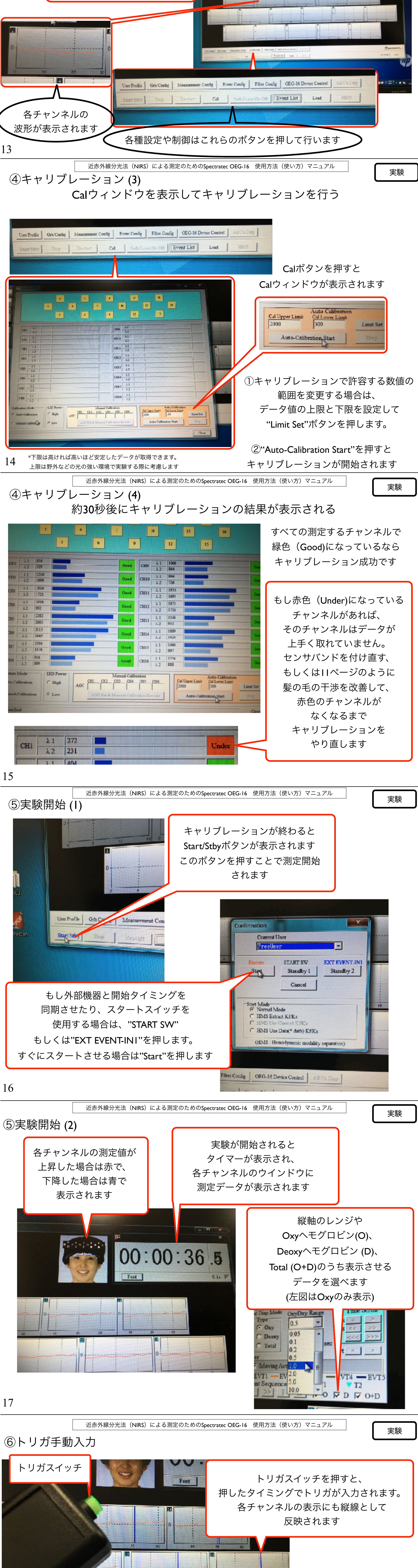

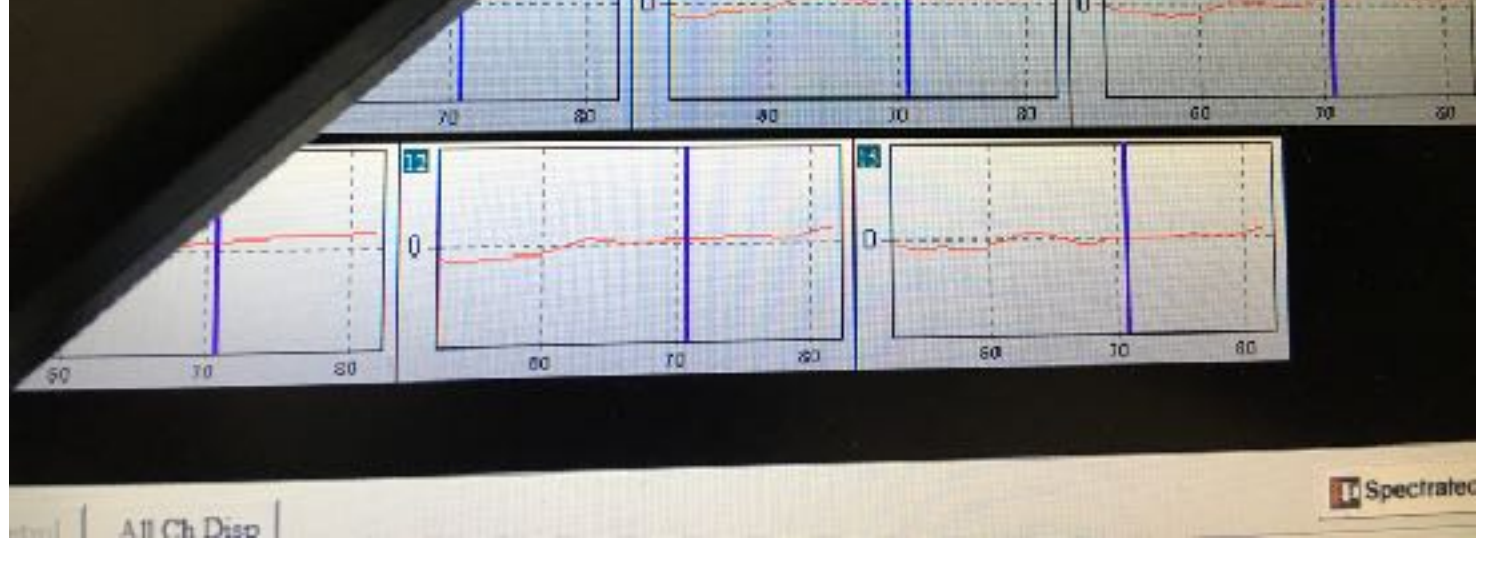

\*トリガスイッチの種類は1種類のみで後のデータ上では区別がつかないので、 押した回数などでどのタイミングのトリガか区別できるようにする必要があります (例:条件の開始はトリガ1回、終了は連続で2回押すなど)

近赤外線分光法(NIRS)による測定のためのSpectratec OEG-16 使用方法(使い方)マニュアル

実験

⑦実験終了

18

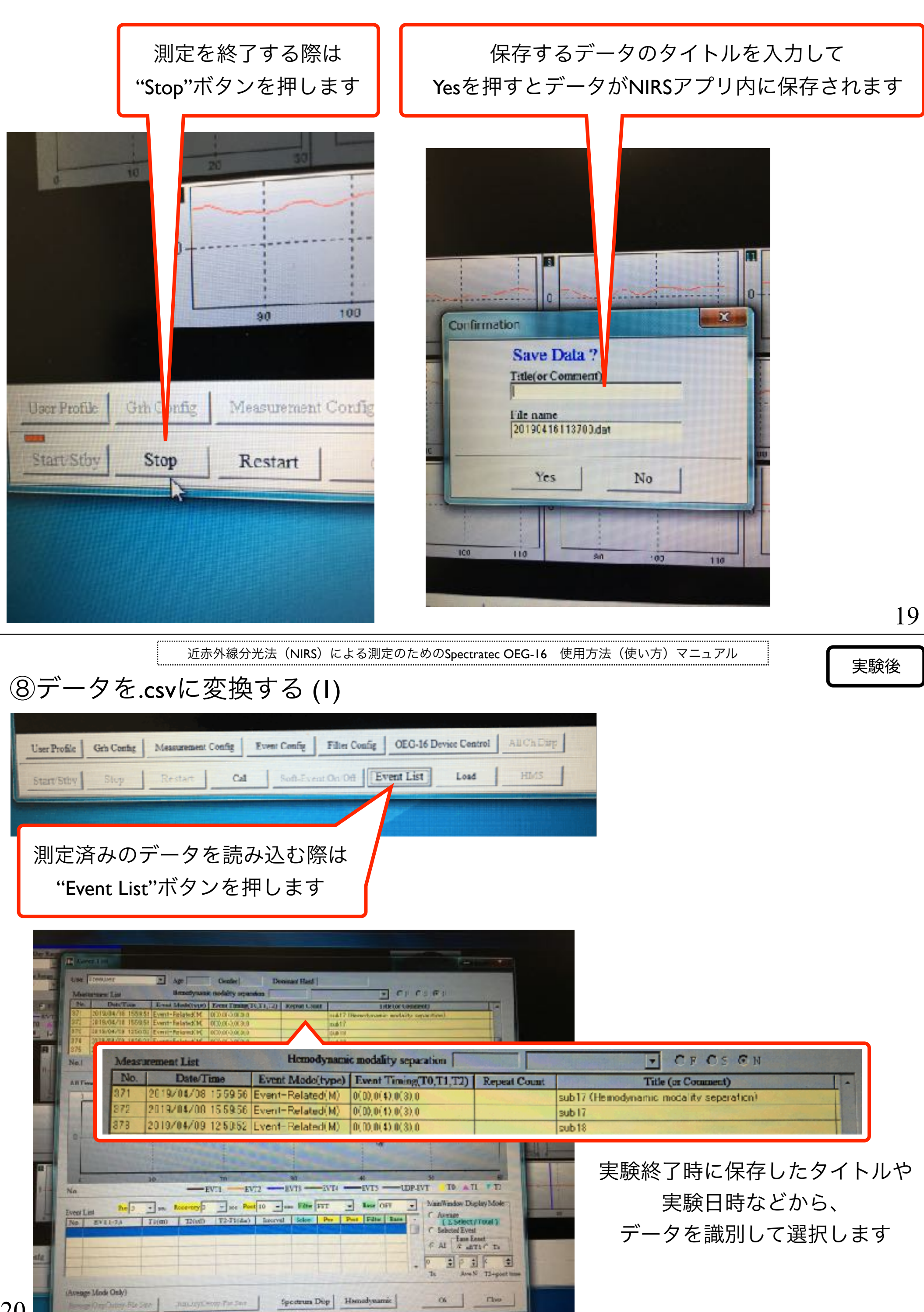

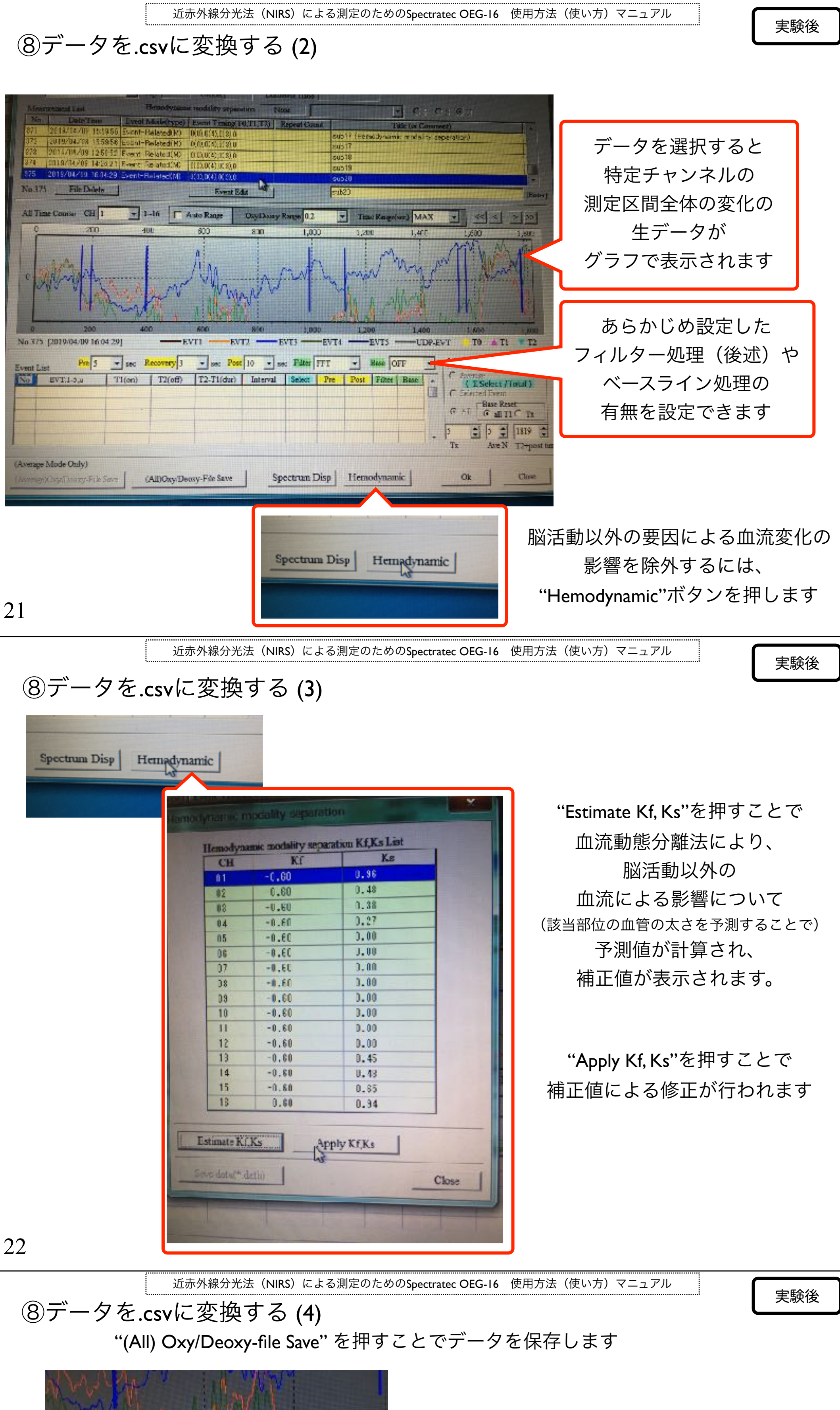

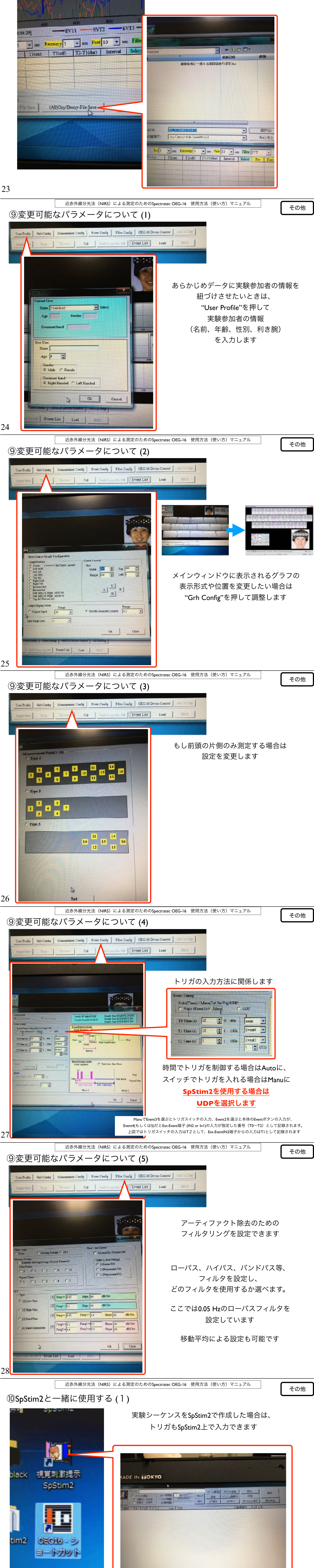

SpStim2をクリックすると、画面のようなメニューが表示されます

![](_page_2_Figure_4.jpeg)

![](_page_3_Figure_0.jpeg)

![](_page_3_Figure_1.jpeg)

32

![](_page_3_Figure_3.jpeg)

ジャンプマクロ

項目「秒」で指定したタイマー値

の経過後、指定した提示要素に

J

![](_page_3_Figure_4.jpeg)

』:提示要素の1D番号

小文字可

Jは「(タイマーでの)ジャンプ」の略。

J:4

j:5

「J:3,J:4」というような矛盾した指定の場合、最後に指定したマクロが有効です。

マクロ機能を使うと一般にシーケンスのトータル時間が不正確になります。ランダム表示マクロ「R」で は、提示要素の Loop 欄が「Loop」のとき「Repl」に変更するとその提示要素の時間をカウントしないの で、1 つを残して「Repl」に変更してください。

![](_page_3_Figure_7.jpeg)

![](_page_3_Figure_8.jpeg)

35

その他

近赤外線分光法(NIRS)による測定のためのSpectratec OEG-16 使用方法(使い方)マニュアル

ID18

loop回数分のloop後はID18へ移動

画像を2秒呈示後プログラム終了

画像を2秒呈示後ID19へ

IDI9 トリガとしてTIを入力、

## ⑩SpStim2と一緒に使用する (8)

5 (TI)

16

17

18

19

10

K:516, J16

J.19

K 7:17,K:9:17,K:1:17,K:3:17,J

Loop

Loop

Loop

End

End

SPSTim2の"測定ボタン"を押すとプログラムの開始にあわせて自動的にOEG-16の測定が 始まります。プログラムに対応してトリガも自動的に入力されます。

![](_page_3_Picture_13.jpeg)

## 2019/4 ver. 1.0 written by Ryuzaburo Nakata